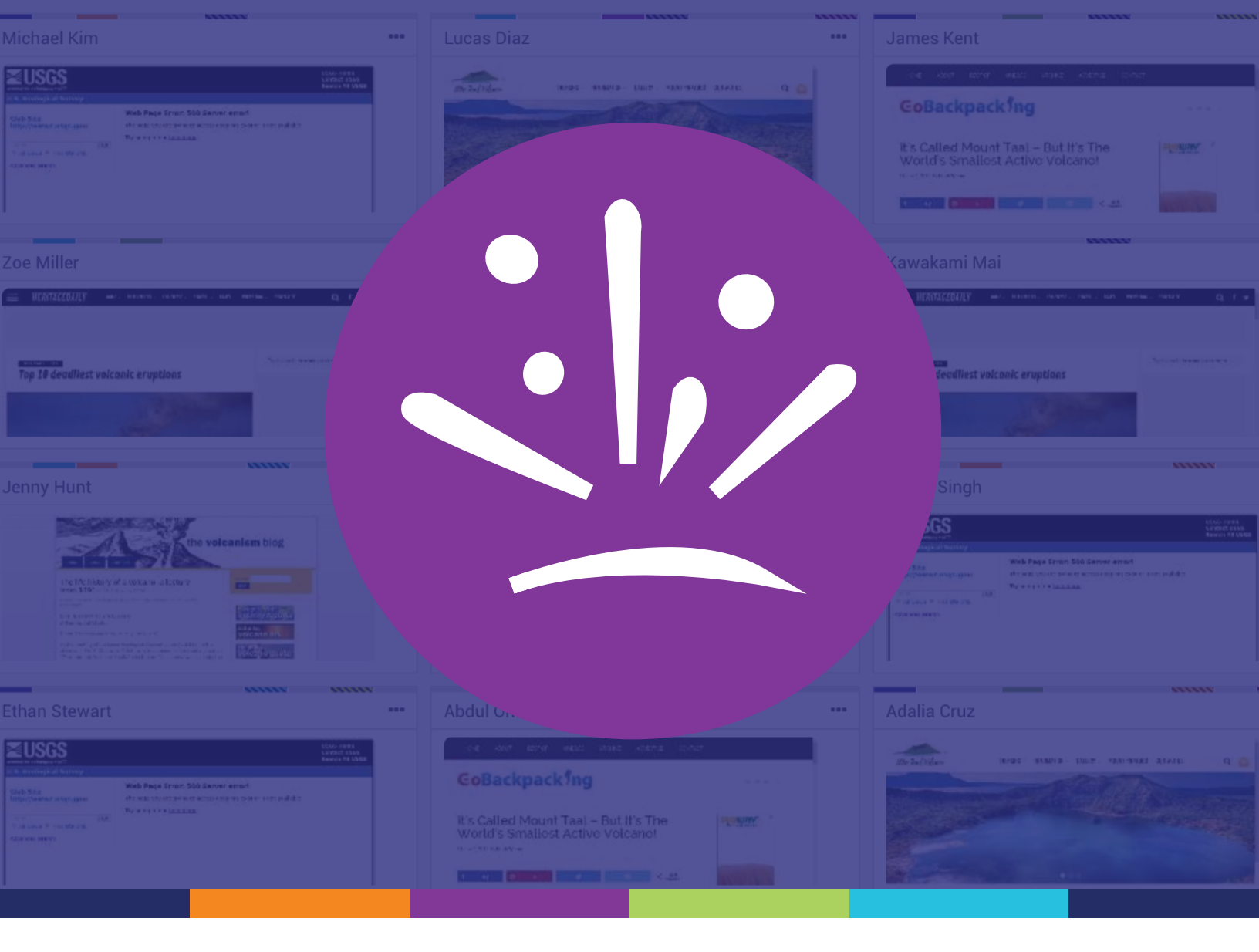

# Hapara Highlights Teacher Guide

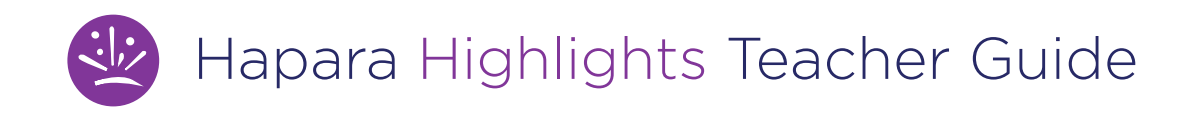

Hapara Highlights shows you what your students are doing online right now and gives you ways to interact, engage and support learning.

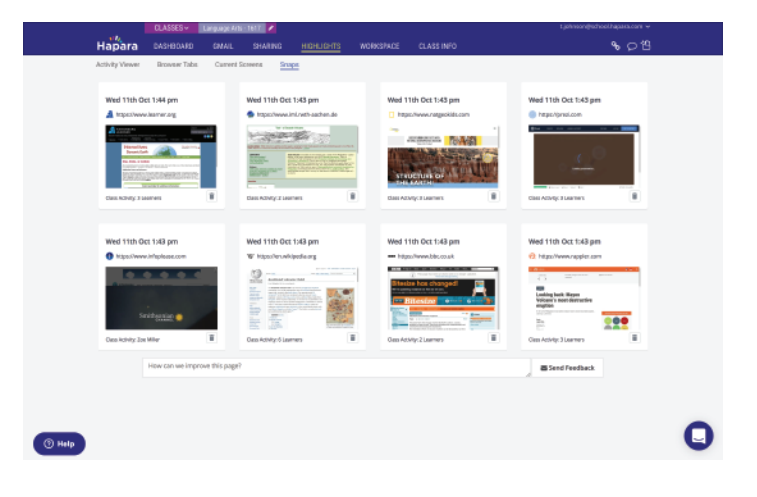

# In what ways can I see what students are doing online?

There are three ways to see what your students are doing online right now.

In the **Browser Tabs** section, each tile shows you the current tabs your learners have open. The bold item in each tile is the tab the student is currently viewing. The tabs listed are also links. Click on any tab to visit the site your student is viewing.

| Activity Viewer Browser Tabs Current Screens Snaps Schedule |   |                                        |   |                                       |   |  |  |
|-------------------------------------------------------------|---|----------------------------------------|---|---------------------------------------|---|--|--|
|                                                             |   |                                        |   |                                       |   |  |  |
| James Kent                                                  |   | Lilijana Augustyn                      |   | Kawakami Mai                          |   |  |  |
| 📋 Hiking Taal Volcano   Day Tours f                         | × | 🗹 Top Ten Most Active Volcanoes in     | × | 📋 Hiking Taal Volcano   Day Tours f   | × |  |  |
| 利 USGS: Volcano Hazards Program                             | × | 🐼 Major volcanic eruption feared in P  | × | What Is Seismology and What Are S     | × |  |  |
| BBC - GCSE Bitesize: Key facts                              | × | W Types of volcanic eruptions - Wikipe | × | 🚀 What is the Difference Between Acti | × |  |  |
| 📋 crust - National Geographic Society                       | × | BBC - GCSE Bitesize: Key facts         | × | 🙃 Science AMA Series: I'm volcanologi | × |  |  |
|                                                             |   |                                        |   |                                       |   |  |  |

**Current Screens** shows thumbnail images of students' screens. Click on any picture to see (and save) a larger version.

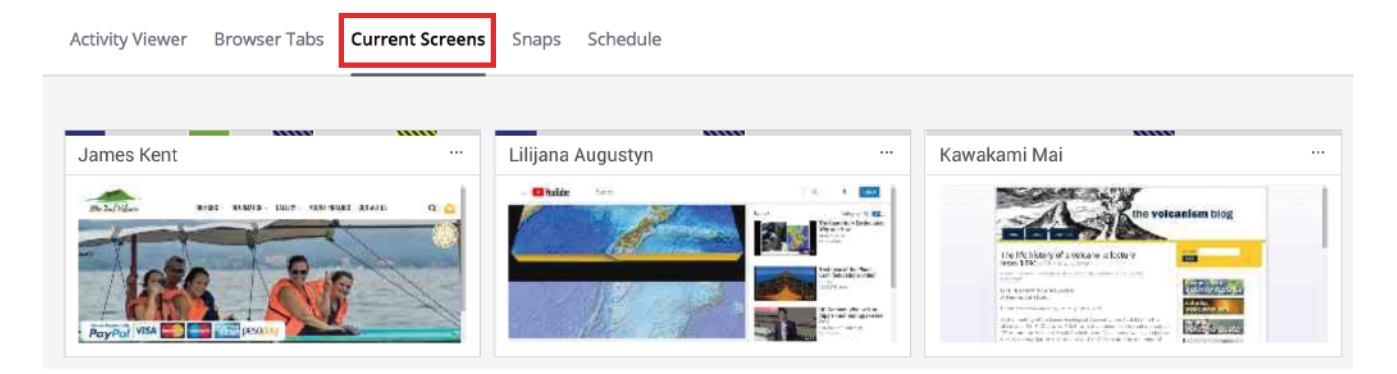

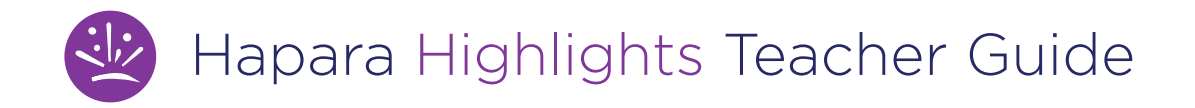

The **Activity Viewer** gives you whole class visibility into student online activity during your Highlights session. Click on tab listed to get more information--like which students currently have the tab open, and which had it open previously open.

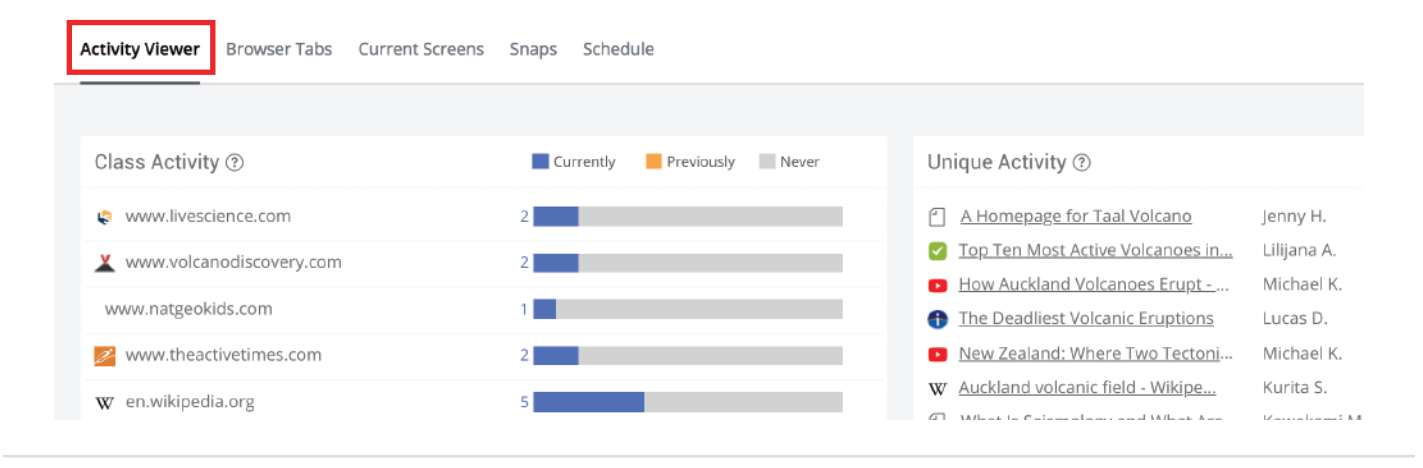

## How can I engage with what I see?

Highlights gives you several ways to interact with what you see, which can help support a productive learning environment. Sending messages and opening tabs are great ways to get started.

### How do I send a message to my class?

Highlights gives you several ways to interact with what you see, which can help support a productive learning environment. Sending messages and opening tabs are great ways to get started.

Click this icon to send learners in-the-moment feedback, encouragement and reminders.

|        | CLASSES ~      | Room 12 -    | 1415 🧷          |                      |                 | t.         | george@school.hapara.com ~ ĝ: Config ~ |
|--------|----------------|--------------|-----------------|----------------------|-----------------|------------|----------------------------------------|
| Hapara | DASHBOARD      | GMAIL        | SHARING         | HIGHLIGHTS           | WORKSPACE       | CLASS INFO | <b>2</b> 3 G C C                       |
| ***    | This is a grea | at resource! | I'm going to sh | nare it with the res | t of the class. |            | Send Message 🕜 ×                       |

Your message will appear as a pop up on student screens, like this:

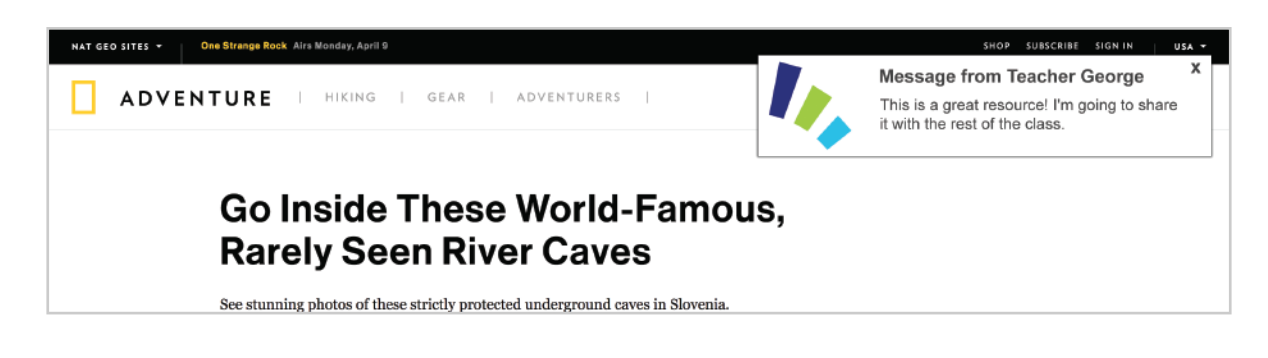

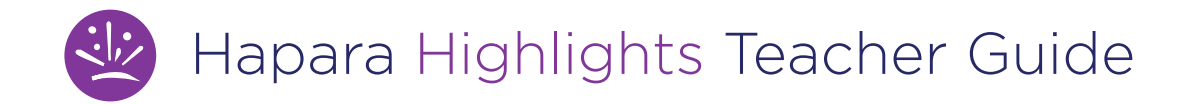

### How do I open tabs for my class?

🖙 Open Tabs

Click the Open Tabs button to open up to 10 links on learners' computers.

There are many options to tailor opening tabs for different types of lessons. For more information on opening tabs, see our guide to Opening Tabs and Focused Browsing.

### How do I interact with an individual student?

Click the X next to an item to close that tab for a student. Click on the three dots to open a menu with more options for interacting with individuals.

| Jenny Hunt                          |   | Zoe Miller                           |                         |  |
|-------------------------------------|---|--------------------------------------|-------------------------|--|
| Top Ten Most Active Volcanoes in    | × | New Zealand: Wh                      | 💿 View Screenshot       |  |
| 👗 Search results / VolcanoDiscovery | × | ${f W}$ Types of volcanic $\epsilon$ | 🖘 Open Tab              |  |
| 🥪 USGS URL Resolution Error Page    | × | 🕘 Structure of the Ea                |                         |  |
| Top 5 Most Destructive Volcanic Eru | × | 🚀 What is the Differe                | $\bigcirc$ Send Message |  |
|                                     |   |                                      | 🖂 Email                 |  |
|                                     |   |                                      | 🖉 Edit Groups           |  |
| Michael Kim                         |   | Marigold Montgom                     | Student Notes           |  |
| 17 Fascinating Facts About Mt. Ev   |   | Raging Planet: The                   |                         |  |